# LearnUpon User Guide

Welcome to The Child Abuse Prevention Center's (CAPC) training website, LearnUpon! All CAPC training will be administered through this website: <u>capcenter.learnupon.com</u>

This User Guide will walk you through how to access your account, register for and complete training, and other common questions that come up about how to navigate the website. Whenever you have questions about LearnUpon, please refer to this guide before contacting the CAPC Training Team. If you do not find an answer to your question in this User Guide, you can email the CAPC Training Team at trainingteam@thecapcenter.org. Remember that responses to emails are not immediate, so please allow up to 24 hours to receive a response. The CAPC Training Team does not respond to emails on the weekend.

### **Table of Contents**

| Creating an Account             | 3 |
|---------------------------------|---|
|                                 |   |
| How to Register for a Training  | 4 |
| After Attending a Live Learning |   |
| Session                         | 7 |

#### **Creating An Account**

To create an account, click "Register now" on the top right of the screen.

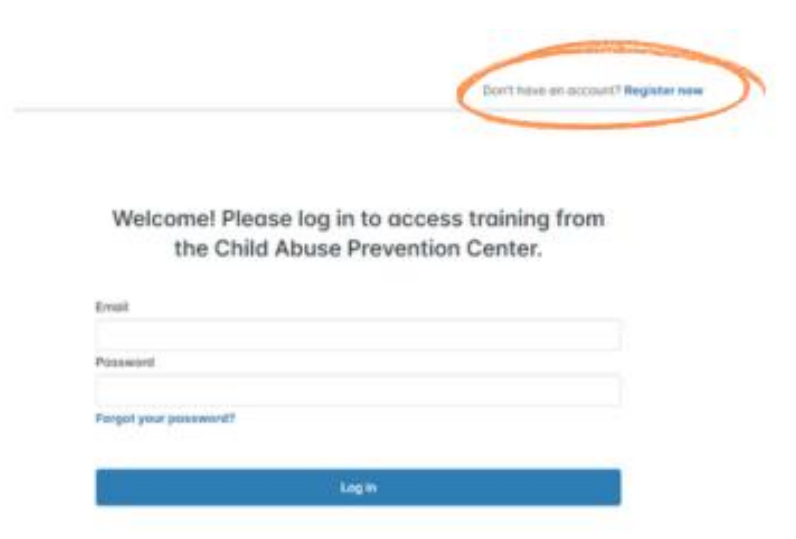

Enter your email address and create a password, then click "Register."

| Email            |
|------------------|
|                  |
| Password         |
|                  |
| Confirm password |
|                  |
|                  |
| Register         |
| Log in           |

Register for CAPC Training

You will receive a confirmation email sent to the email address you used to create your account. Click the link in that email to confirm your account.

| You can confirm your account through the link below:                                                                                                |
|----------------------------------------------------------------------------------------------------|
| https://capcenter.learnupon.com/users/confirmation?confirmation_token=NkQrDvQtXDelggVFmxg5Eg                                                        |
| Regards,<br>Child Abuse Prevention Center Training Team.<br>                                                                                        |
| You might also consider adding notifications@learnupon.com to your safe-senders/contacts list so as to prevent our emails going to your spam folder |

Once you click the link, you will be taken back to LearnUpon to finish creating your account. Please complete all the fields on the screen. If you did not receive an Access Code, please enter NA.

| Basic Info                                                           |             |
|----------------------------------------------------------------------|-------------|
| First Name: *<br>First Name                                          | Last Name:* |
| Custom User Data                                                     |             |
| Agency: •<br>Agency                                                  |             |
| Job Title: *<br>Job Title                                            |             |
| Supervisor Name: * Supervisor Name                                   |             |
| Are you a CAPC AmeriCorps Member?: *<br>Chaose                       | •           |
| Access Code (Please type NA if you were not given an access code): * |             |
| Access Code (Please type NA if you were not given an access code)    |             |

After you finish creating your account, you will be taken to your Home page.

### How to Register for a Training

Once you have logged into your LearnUpon account, click on the banner at the top of your Home page to be taken to the Catalog.

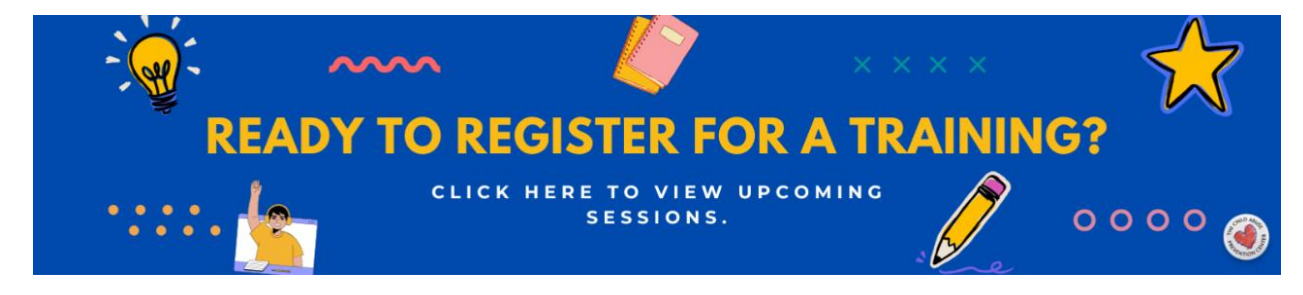

You will now see a list of all available trainings. To register for a training, click the button that reads "Register."

| JUL<br>09 | Mandated Child Abuse Reporter Training Live Learning Session The pre-test for this training must be completed at 1:00pm the day before the scheduled live training. The Mandated Child Abuse Reporter Training (MCART) ensures mandated reporters are aware of their legal responsibilities to report known or suspected child Read more | Register           |
|-----------|----------------------------------------------------------------------------------------------------|--------------------|
|           | D B&B MCART                                                                                                    |                    |
|           | 💾 July 9, 2025 09:00 AM - 12:00 PM (Pacific Time (US & Canada))                                                                                                    |                    |
|           | 🖙 Webinar                                                                                                    |                    |
|           | AS IA Ashley Simon + 1 more                                                                                                    | 30 seats available |

After clicking "Register," a notification in green will pop up on your screen that reads "You have successfully registered to the session."

| $\oslash$ | You have successfully registered to the session |
|-----------|-------------------------------------------------|
|-----------|-------------------------------------------------|

You will receive a calendar invite to the email address associated with your LearnUpon account. This calendar invite will contain all the information you need to join the training, like the Zoom link for virtual trainings or address for in-person trainings.

| Child Abuse Prevention Center Training Team <notifications@learnupon.c< th=""><th>om&gt; on behalf of A:</th><th>✓ Accept</th><th>? Tentative</th><th>× Decline</th><th>18</th><th></th></notifications@learnupon.c<> | om> on behalf of A:    | ✓ Accept       | ? Tentative | × Decline | 18       |       |
|----------------------------------------------------------------------------------------------------|------------------------|----------------|-------------|-----------|----------|-------|
| AS Required O Training MCART                                                                                                    |                        |                |             | Tue 7/5   | /202411: | 30 /4 |
| The organizer has not requested a response for this meeting.<br>This appointment conflicts with another one on your calendar.                                                                                         |                        |                |             |           |          |       |
| ) Wednesday, July 10, 2024 12:00 PM 100 PM 🛛 🌒 Child Abuse Prevention Center                                                                                                    |                        |                |             |           |          | ,     |
| iello Elliot,                                                                                                    |                        |                |             |           |          |       |
| ou have been registered for the live training session below. You can use the ICa                                                                                                    | al attachment to add I | t to your cale | ndar.       |           |          |       |
|                                                                                                    |                        |                |             |           |          |       |
| Name: Mandated Child Abuse Reporter Training Instructor Led Session                                                                                                    |                        |                |             |           |          |       |
| Starts: 10 Jul 2024 - 12:00 PM                                                                                                    |                        |                |             |           |          |       |
| Ends: 10 Jul 2024 - 01:00 PM                                                                                                    |                        |                |             |           |          |       |
| Timezone: Pacific Time (US & Canada)                                                                                                    |                        |                |             |           |          |       |
| Joining info:                                                                                                    |                        |                |             |           |          |       |
| Location:                                                                                                    | Notes:                 |                |             |           |          |       |
| Child Abuse Prevention Center, 4700 Roseville Road, North Highlands, CA<br>95660, US, CA                                                                                                    |                        |                |             |           |          |       |
| his is the instructor led portion of the Mandated Child Abuse Reporter Training                                                                                                    | (MCART).               |                |             |           |          |       |
| ou can find out more by going to Dashboard.                                                                                                    |                        |                |             |           |          |       |
|                                                                                                    |                        |                |             |           |          |       |

Next, navigate to your Home page by clicking "Home" on the menu at the top of your screen.

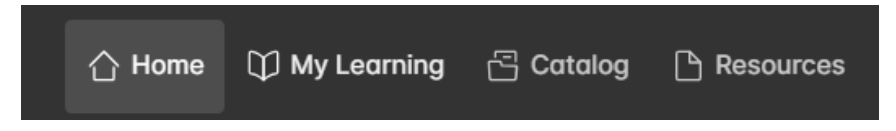

The training you just registered for will be listed under "Learning not started." Click the icon to access that training.

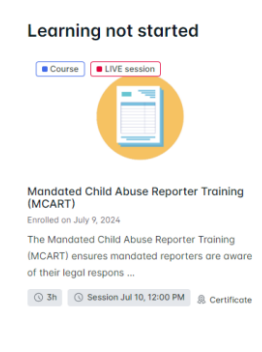

You will be taken to the course detail page which lists the course description, outcomes, and the course content. Click "Start Now" to complete any required pre-work.

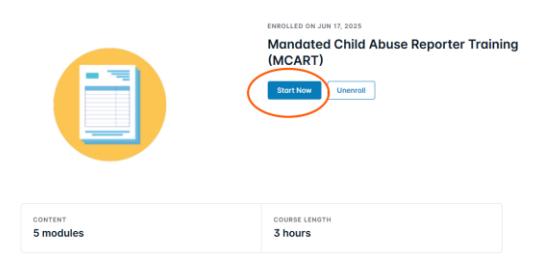

Follow the instructions provided on your screen to complete the pre-test. To navigate throughout the course, click the "Next module" button on the bottom right of your screen.

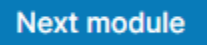

You can view your course progress in the box on the left side of the screen.

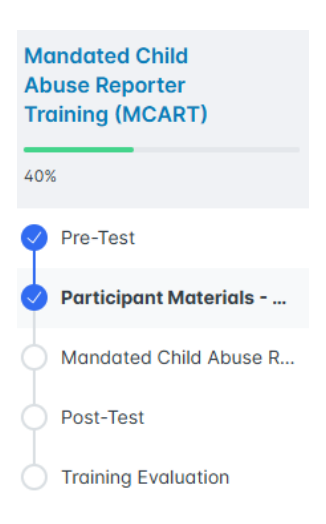

All prework has been completed when you reach the Live Learning Session module. The next step is to attend the Live Learning Session, which is the live portion of the training. You can find the details for the live session in the Live Learning Session module. You can also cancel your registration and select another date from this page.

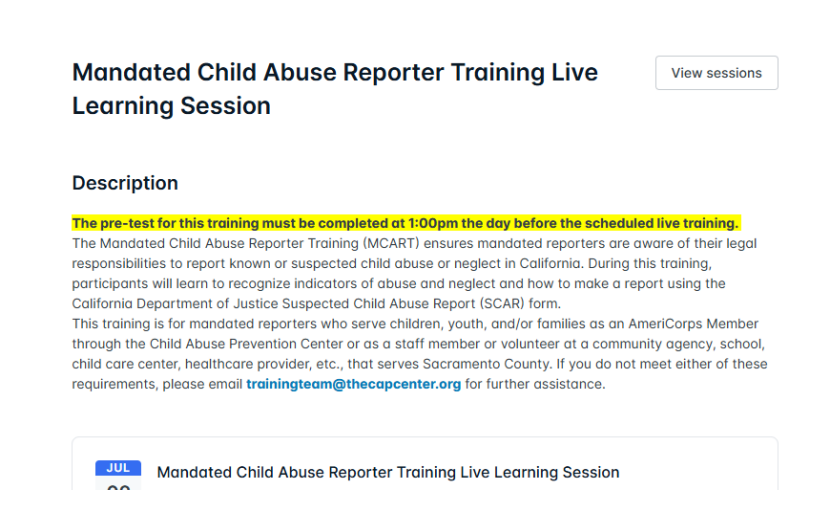

After you have attended the live portion of the training, you can complete the post-test and evaluation. Once you have completed all the modules in a course, your certificate of completion will be emailed to you at the email address associated with your account and will be available to download from LearnUpon.

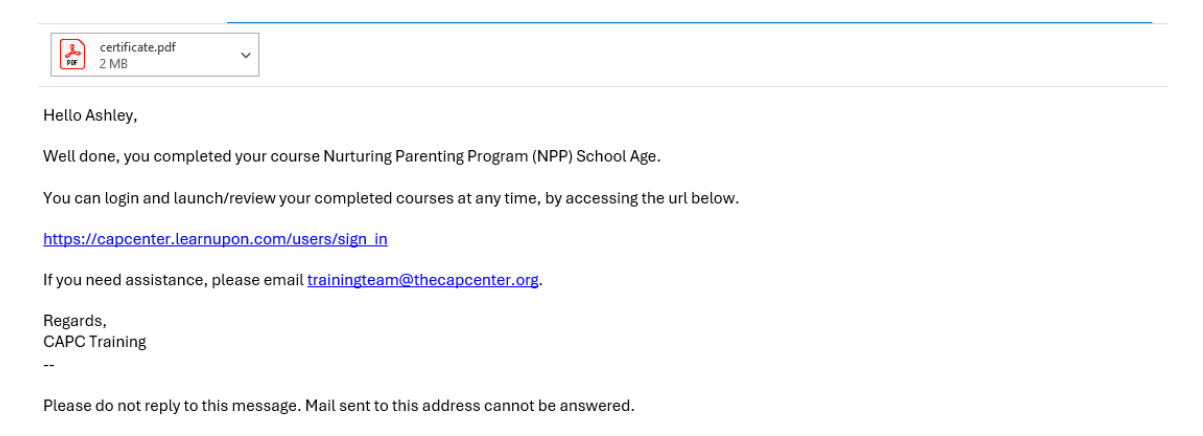

## **After Attending a Live Learning Session**

After you have attended the live portion of the training, you will be able to complete any required post-work and the evaluation. To do this, you will log into your LearnUpon account, go to the "Learning in progress" section of your Home page, and click on the course icon for the training you have just completed.

| Courses              | Learning paths            |
|----------------------|---------------------------|
| Learning i           | n progress                |
| Course L             | IVE session               |
|                      |                           |
|                      |                           |
|                      |                           |
| Mandated Child       | d Abuse Reporter Training |
| Lost opened July 12. | 2024                      |
|                      | -                         |
| 2/5 modules com      | pleted                    |
| Session Jul 13 :     | TOO PM Contractor         |

This will take you to the Live Learning Session module, which should now have a green bar across the top that reads "You have completed this session."

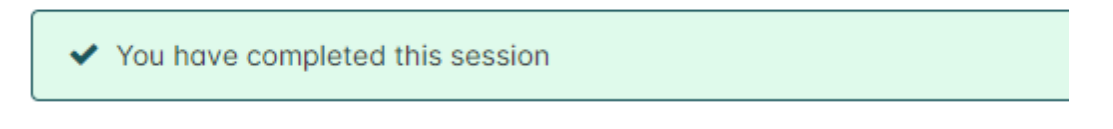

Click "Next Module" at the bottom right of your screen. This will take you to the post-test.

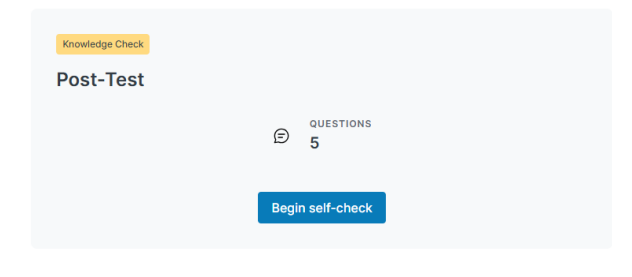

Follow the instructions on the screen to complete the post-test, then click "Next Module." This will take you to the evaluation.

| & All answers are anonymous Training Evaluati | on               |                                                                |
|-----------------------------------------------|------------------|----------------------------------------------------------------|
| QUESTIONS<br>4                                | HANDATORY SURVEY | <ul> <li>MUST ANSWER ALL<br/>QUESTIONS</li> <li>Yes</li> </ul> |
|                                               | Start survey     |                                                                |

Follow the instructions on the screen to complete the evaluation. Next, click the "Leave Survey" button at the top right of your screen.

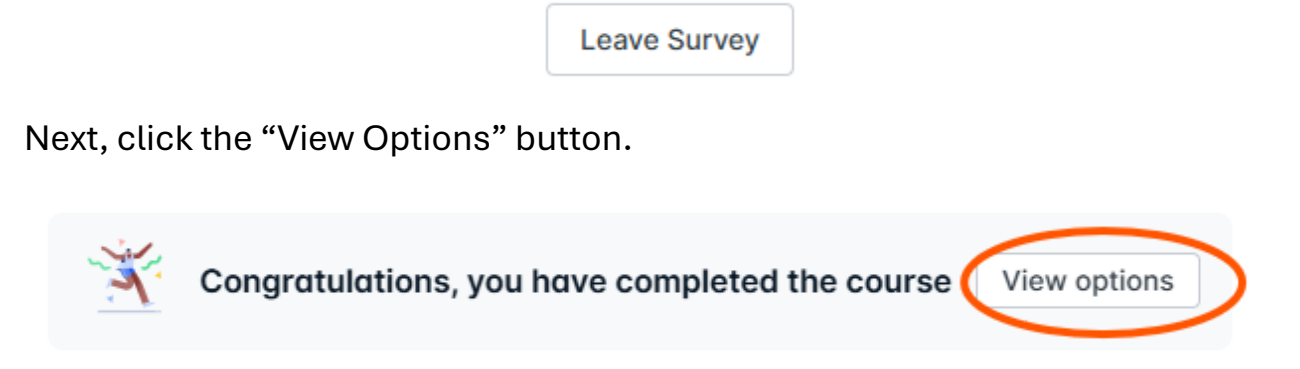

You can now download your certificate by click the "Download" button.

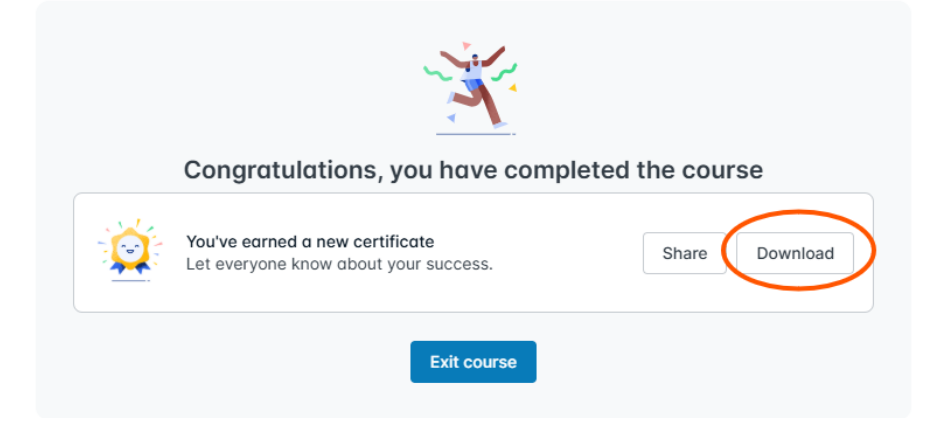

| 🕹 Download Certificate                                                                                                    |                                                                   |                              |             |
|----------------------------------------------------------------------------------------------------|-------------------------------------------------------------------|------------------------------|-------------|
|                                                                                                    |                                                                   |                              |             |
| Your file has been generated and is <b>available here for download</b> . (This URL w                                                                                                    | ill expire in 15 mins)                                            |                              |             |
|                                                                                                    |                                                                   |                              |             |
|                                                                                                    |                                                                   | Close                        |             |
|                                                                                                    |                                                                   |                              |             |
| Your certificate of completion will also be email                                                                                                    | ed to vou                                                         |                              |             |
| Your certificate of completion will also be email                                                                                                    | ed to you.                                                        |                              |             |
| Your certificate of completion will also be email<br>Your course completion details for Mandated Child Abuse Reporter Training                                                                                                    | ed to you.<br>(MCART)<br>© <> Reply <> Reply All                  | → Forward                    | •••         |
| Your certificate of completion will also be email<br>Your course completion details for Mandated Child Abuse Reporter Training<br>Child Abuse Prevention Center Training Team <notifications@learnupon.com><br/>To O Training MCART<br/>Certificate.pdf</notifications@learnupon.com>                                                                                                    | ed to you.<br>(MCART)<br>© $\bigcirc$ Reply $\ll$ Reply All       | → Forward<br>Mon 7/15/2024 : | <br>5:02 PM |
| Your certificate of completion will also be email<br>Your course completion details for Mandated Child Abuse Reporter Training<br>Child Abuse Prevention Center Training Team <notifications@learnupon.com><br/>To O Training MCART<br/>Certificate.pdf<br/>2 MB</notifications@learnupon.com>                                                                                                    | ed to you.<br>(MCART)<br>③ ← Reply ≪ Reply All                    | → Forward<br>Mon 7/15/2024 : | <br>5:02 PM |
| Your certificate of completion will also be email<br>Your course completion details for Mandated Child Abuse Reporter Training<br>Child Abuse Prevention Center Training Team <notifications@learnupon.com><br/>To Orraining MCART<br/>Certificate.pdf<br/>2 MB<br/>Hello Elliot,<br/>You can login and launch/review your completed courses at any time, by accessing the url below</notifications@learnupon.com>                                                  | ed to you.<br>(MCART)<br>© $\bigcirc$ Reply $\ll$ Reply All<br>w. | → Forward<br>Mon 7/15/2024 : | <br>602 PM  |
| Your certificate of completion will also be email<br>Your course completion details for Mandated Child Abuse Reporter Training<br>Child Abuse Prevention Center Training Team <notifications@learnupon.com><br/>To Oraining MCART<br/>Certificate.pdf<br/>2 MB<br/>Hello Elliot,<br/>You can login and launch/review your completed courses at any time, by accessing the url below<br/>https://capcenter.learnupon.com/users/sign_in</notifications@learnupon.com> | ed to you.<br>(MCART)<br>③ ← Reply ≪ Reply All                    | → Forward<br>Mon 7/15/2024 1 |             |

Regards, CAPC Training --

Please do not reply to this message. Mail sent to this address cannot be answered.